## 如何在智慧帳戶之間傳輸或移動資產(裝置、許 可證)?

## 目錄

僅限外部客戶/合作夥伴使用:提供這些說明是為了幫助客戶/合作夥伴(具有客戶智慧帳戶的管理員 訪問許可權)自行執行以下操作來解決問題。如果客戶/合作夥伴按照說明遇到問題,請他們提交支 援許可的案例(<u>https://www.cisco.com/go/scm</u>)以幫助解決。如果您是許可支援團隊之外的思科內部 資源,請勿自行執行這些操作。

開始之前,請確定您具備下列專案:

- 使用中的Cisco.com帳戶。
- 轉移許可證的有效業務理由。
- 在思科軟體中心檢視功能需要SA管理員訪問許可權。

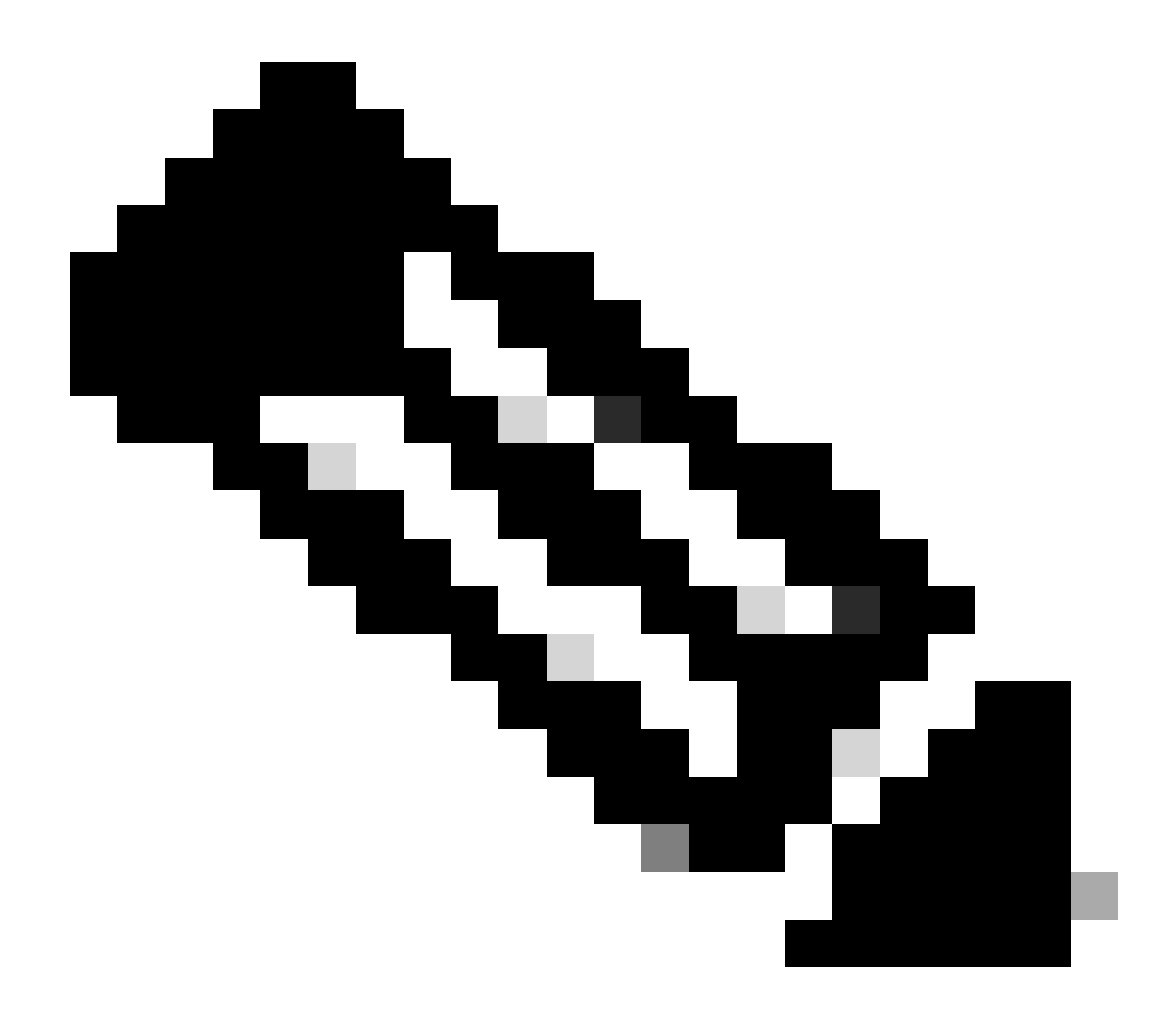

- ·一個SA中的SA管理員將能夠檢視在其SA中執行的事務。
- ·多個SA中的SA管理員將能夠轉移資產。
- ·轉移給不同法人的資產須接受合規檢查。

·無法轉讓與企業協定購買模式關聯的當前功能資產以及與OnPrem部署模式連線的裝置。 這些事務將從選擇中停用。

- 第1步:轉到<u>Cisco Software Central</u>,然後使用您的Cisco.com憑證登入。
- 第2步:從智慧帳戶選擇器右上角選擇智慧帳戶。
- 第3步:在轉移智慧帳戶資產訪問許可權下,點選資產轉移。

步驟4:按一下「請求資產移轉」

第5步:透過在搜尋欄中搜尋源智慧帳戶的名稱或域選擇源智慧帳戶,然後按一下下一步。

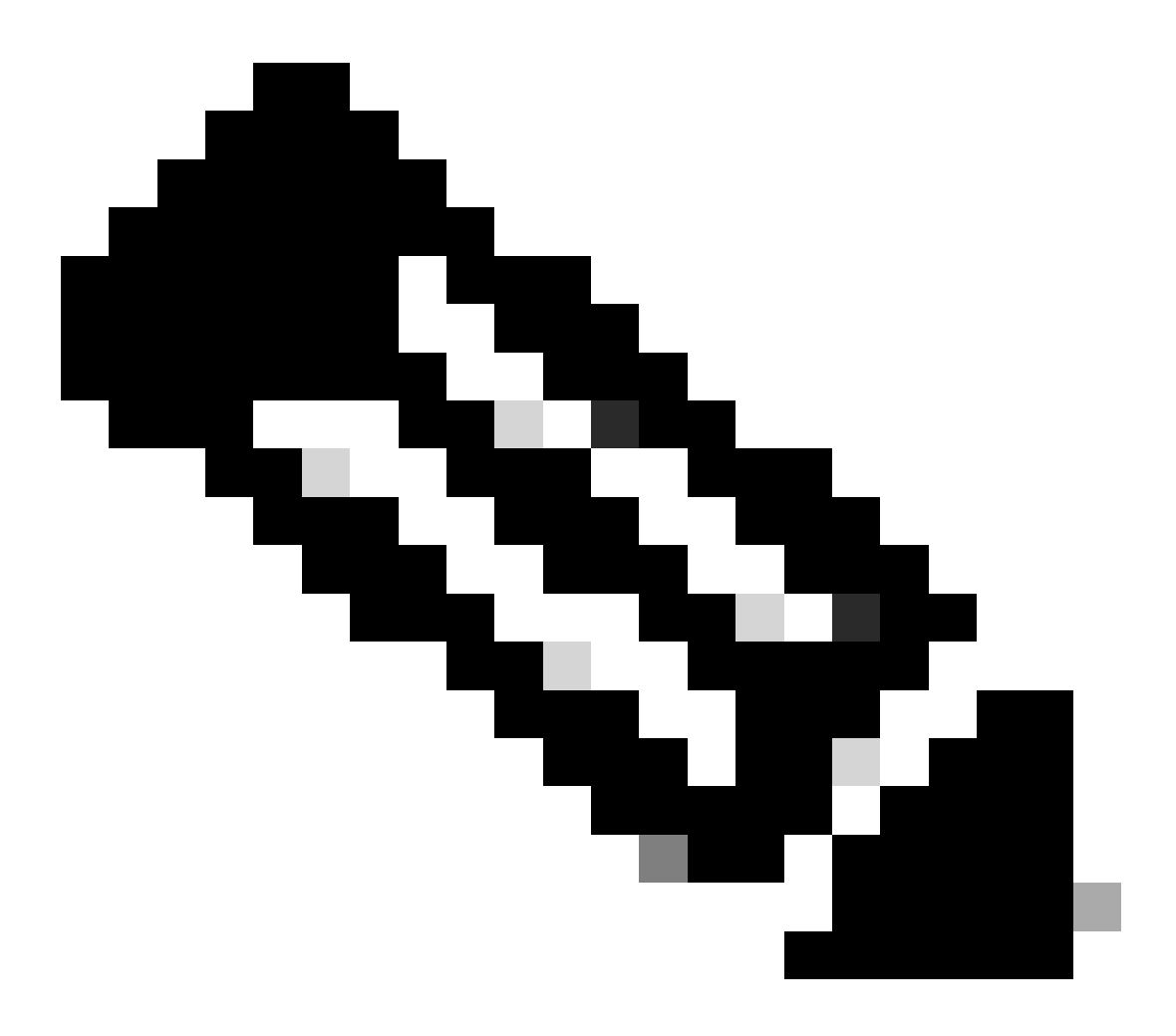

註:選擇源智慧帳戶後,資產摘要將顯示在頁面右側。

第6步:選擇目標智慧帳戶和虛擬帳戶,然後點選下一步。

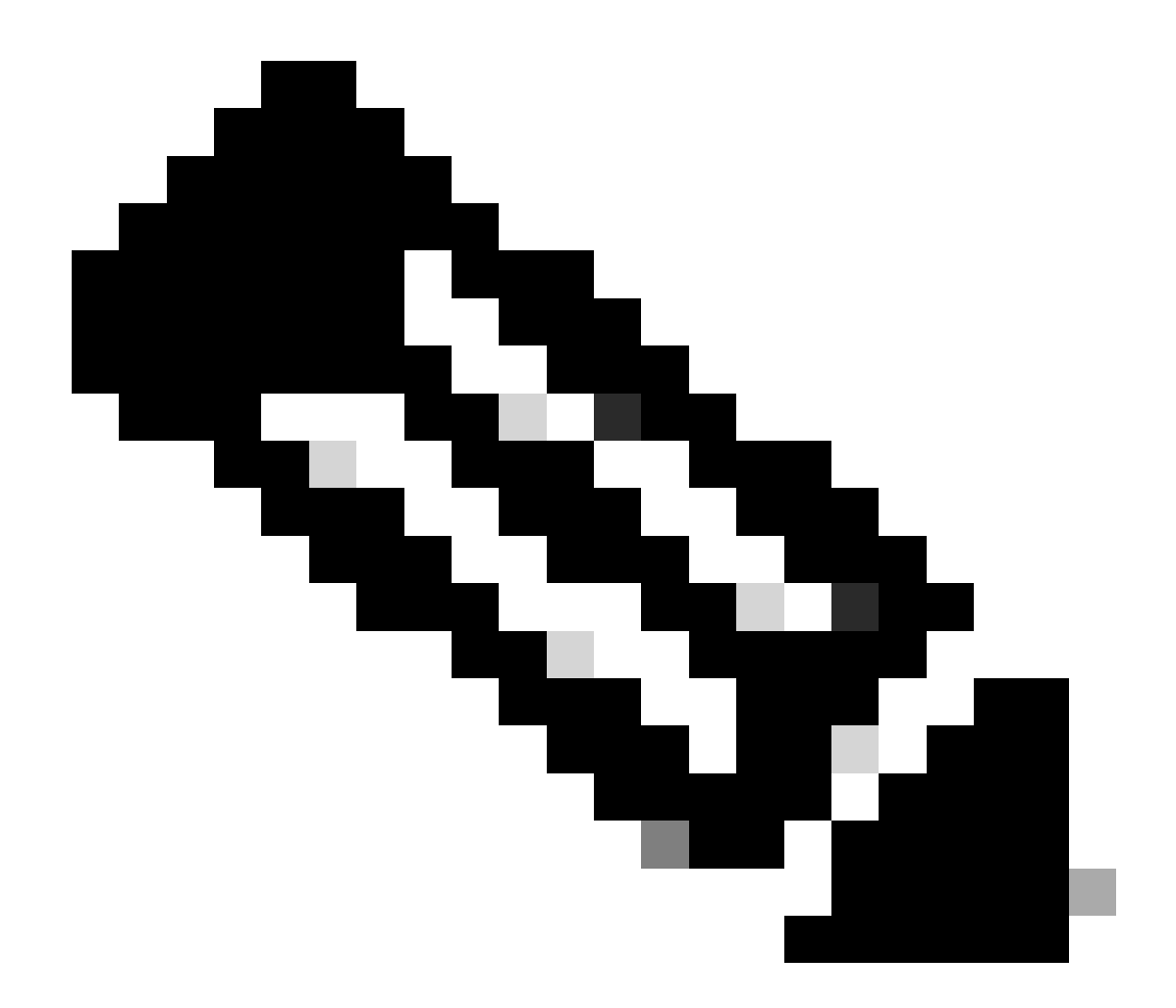

·選擇目標智慧帳戶後,虛擬帳戶選擇欄位可供選擇。

·來源智慧帳戶和虛擬帳戶選擇將呈灰色顯示。

步驟7:在下一頁顯示「資產移轉規定檢查問題」。

透過選取:

a)否:資產正移至其他法人。

b)是:資產屬於同一法律實體。

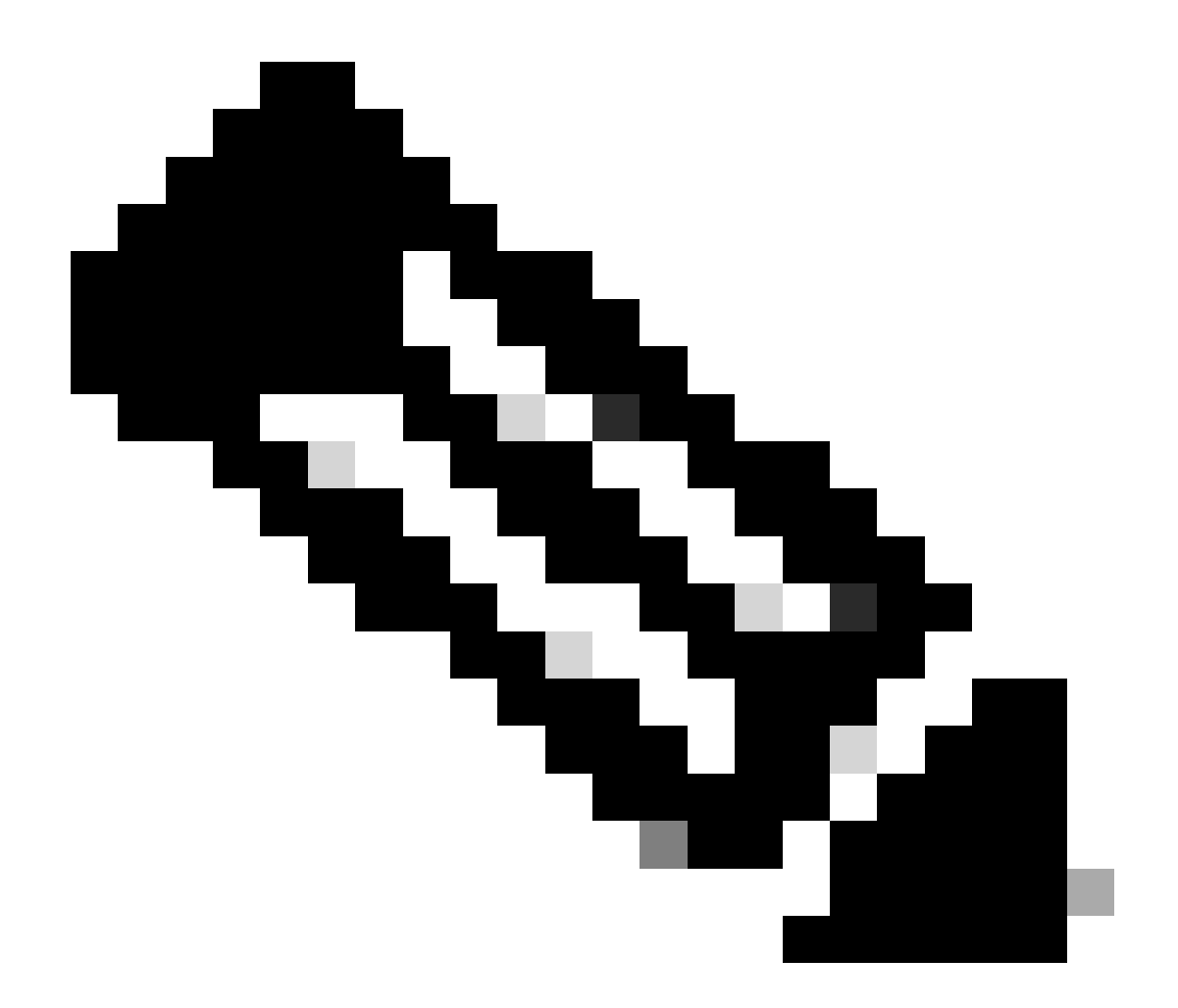

·僅當資產移動到不同法人時,「選擇受讓人」選項才適用。資料點的目的是確保轉讓方和 受讓方之間具有法律約束力,其中可包括聯營公司。

·在受讓人作出決定前,交易將暫停。如果受讓人拒絕該請求,則整個交易將被回退,並將 通知轉讓人;否則,如果受讓人批准該請求,交易將繼續進行思科法律審查。現在,Cisco Legal必須批准該交易才能啟動資產轉移流程,否則如果拒絕,則整個交易將被回退。

步驟8:按一下「下一步」並選取要移轉的資產。

第9步:點選「提交以供稽核」。

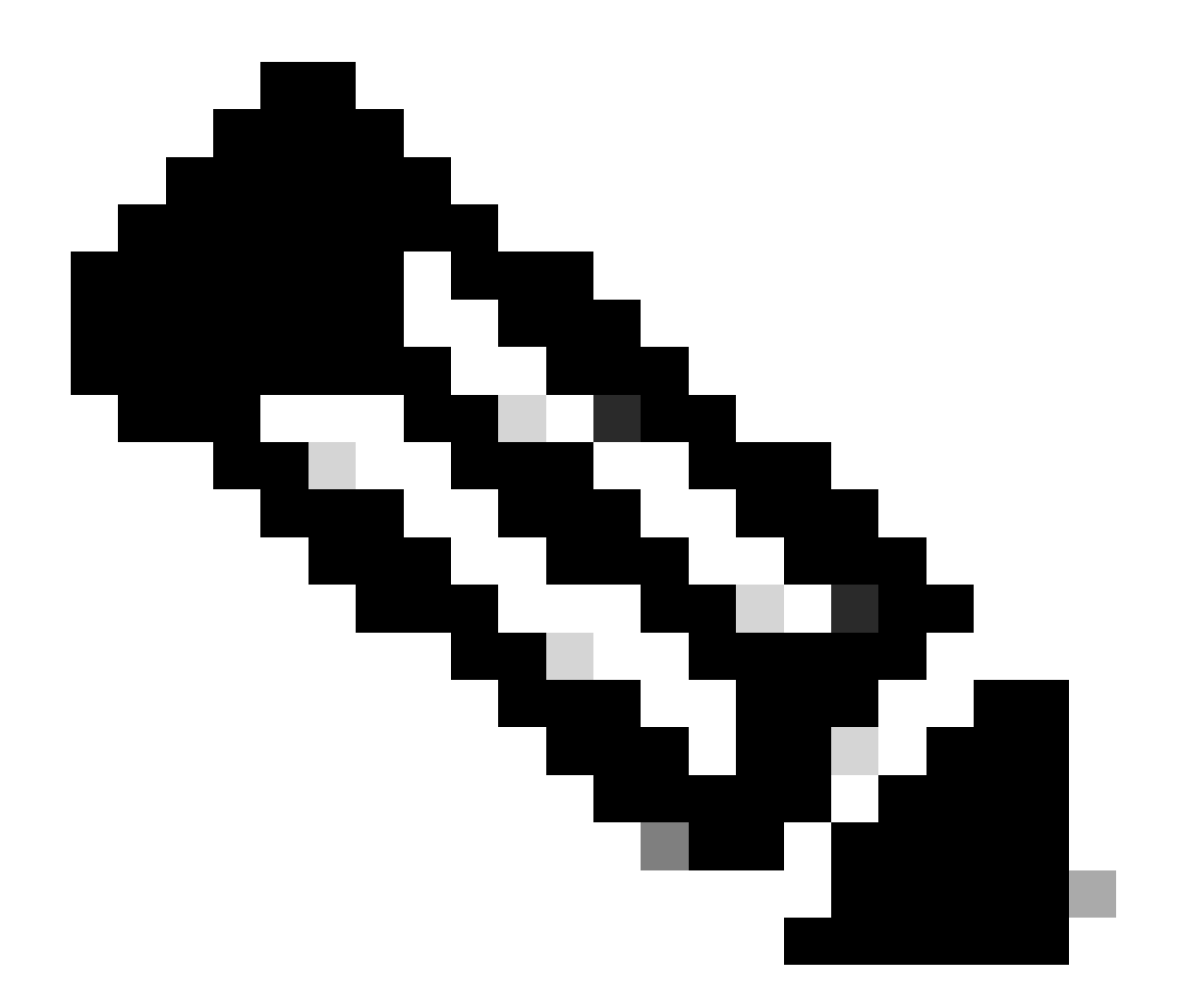

·成功提交後,為傳輸生成一個唯一的「事務ID」。在此狀態下,正在驗證交易。驗證完成 後,轉讓方將收到一封電子郵件,說明交易現在已準備好提交交易。

·點選交易ID,在完成提交之前檢查所選資產。此外,在提交資產之前,如果使用者決定取 消選擇任何資產,交易將不會提交以進行最終驗證,而是經過重新驗證。

第10步:提交交易後,如果資產轉移到其他法人,轉讓方將收到一封電子郵件,建議他們完成 <u>https://tools.cisco.com/legal/cna/CNALRTRequest?SubAppId=ST\_POLICY\_GCOE&320367367328355=3</u>

在此之前,交易將處於保留狀態。

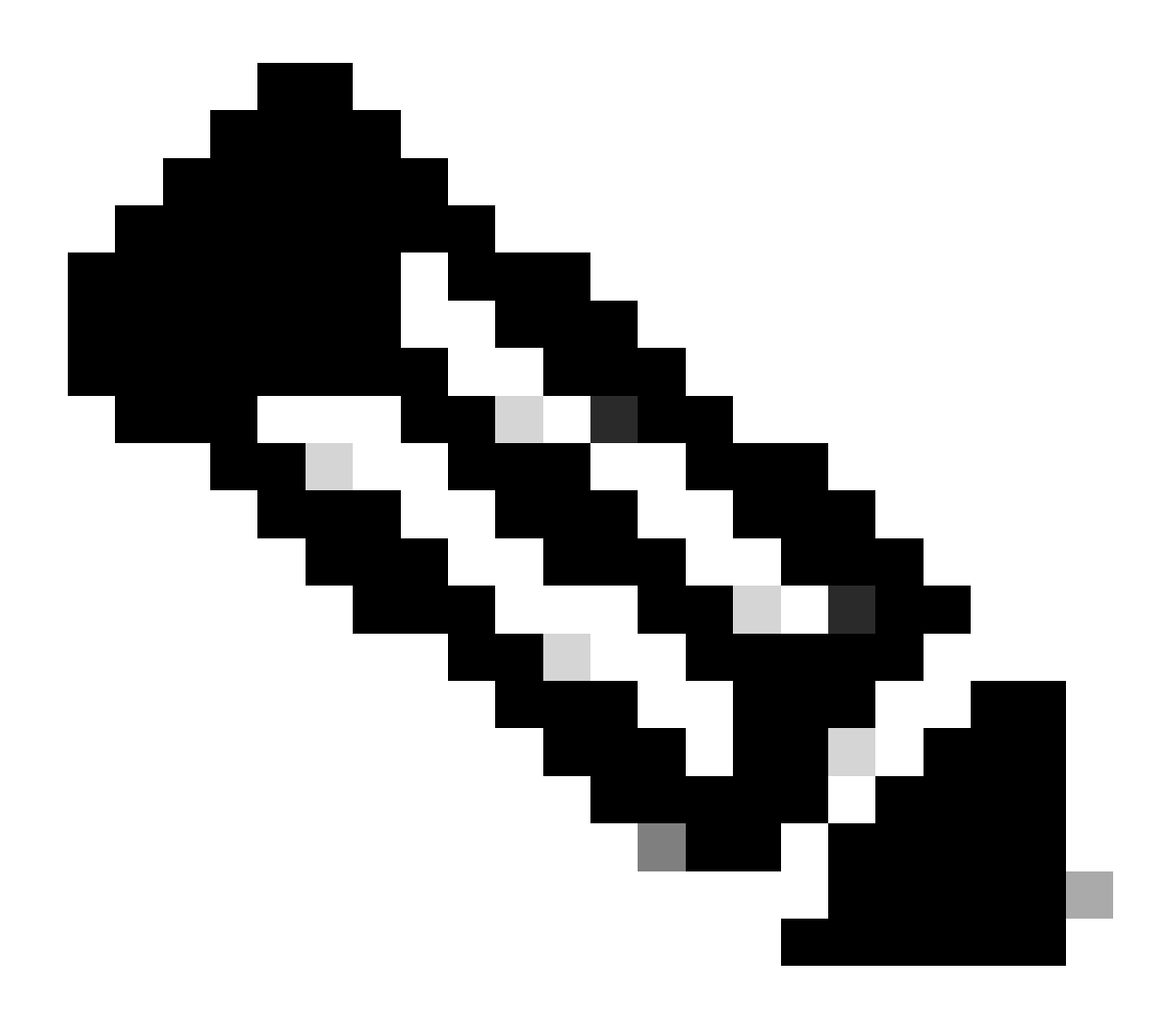

附註:一旦提交異動並採取行動,提交者就會收到有關異動狀態的電子郵件通知。請參閱 下面的「傳輸狀態」部分。

- 已啟動驗證:此處理會從初始驗證檢查開始,以確保資產符合移轉條件。
- 驗證已完成:已成功驗證資產的轉移資格。
- 暫緩提交:已完成資產轉移的驗證並準備提交。
- 已提交:資產轉讓請求已正式提交。
- 已提交-等待轉讓方/受讓方同意:交易只有在獲得轉讓方和受讓方的同意後才會進行。
- 合規性檢查:正在稽核該交易,以確保其符合監管標準。
- 已拒絕合規性檢查:思科法律團隊已取消該交易。我們將從swtransfer@cisco.com向 您傳送電子郵件,提供取消的詳情和原因。
- 已啟動轉移:已啟動實際轉移流程,在智慧帳戶之間移動資產。
- 移轉已完成:資產已成功移轉至新科目。
- 移轉完成但失敗:部分資產已有效移轉,而另一些資產則遭遇移轉失敗。
- 已取消:已取消移轉請求,資產仍保留其原始擁有者。(動作僅在「狀態:驗證已完成」期間可用)

疑難排解:

如果您在此過程中遇到無法解決的問題,請在<u>支援案例管理器</u>提交一個案例 如需對本檔案內容的意見回饋,請<u>在此</u>提交<u>。</u>

## 關於此翻譯

思科已使用電腦和人工技術翻譯本文件,讓全世界的使用者能夠以自己的語言理解支援內容。請注 意,即使是最佳機器翻譯,也不如專業譯者翻譯的內容準確。Cisco Systems, Inc. 對這些翻譯的準 確度概不負責,並建議一律查看原始英文文件(提供連結)。